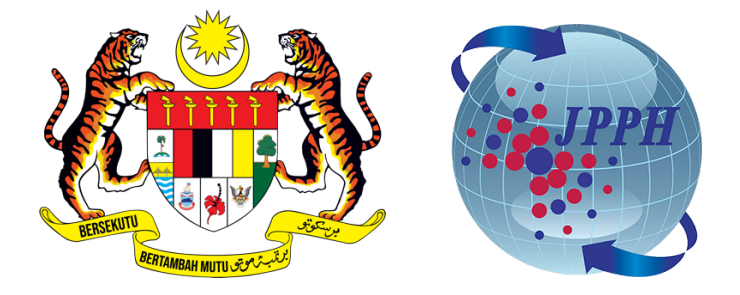

## PANDUAN PINDA PENGGUNA DAN PROFIL PENGGUNA

# BAGI PERKHIDMATAN MENAIK TARAF PORTAL PUSAT MAKLUMAT HARTA TANAH NEGARA (NAPIC) JABATAN PENILAIAN DAN PERKHIDMATAN HARTA (JPPH)

#### Pinda Pengguna

1. Klik menu 'Log Masuk' di bahagian kanan atas portal.

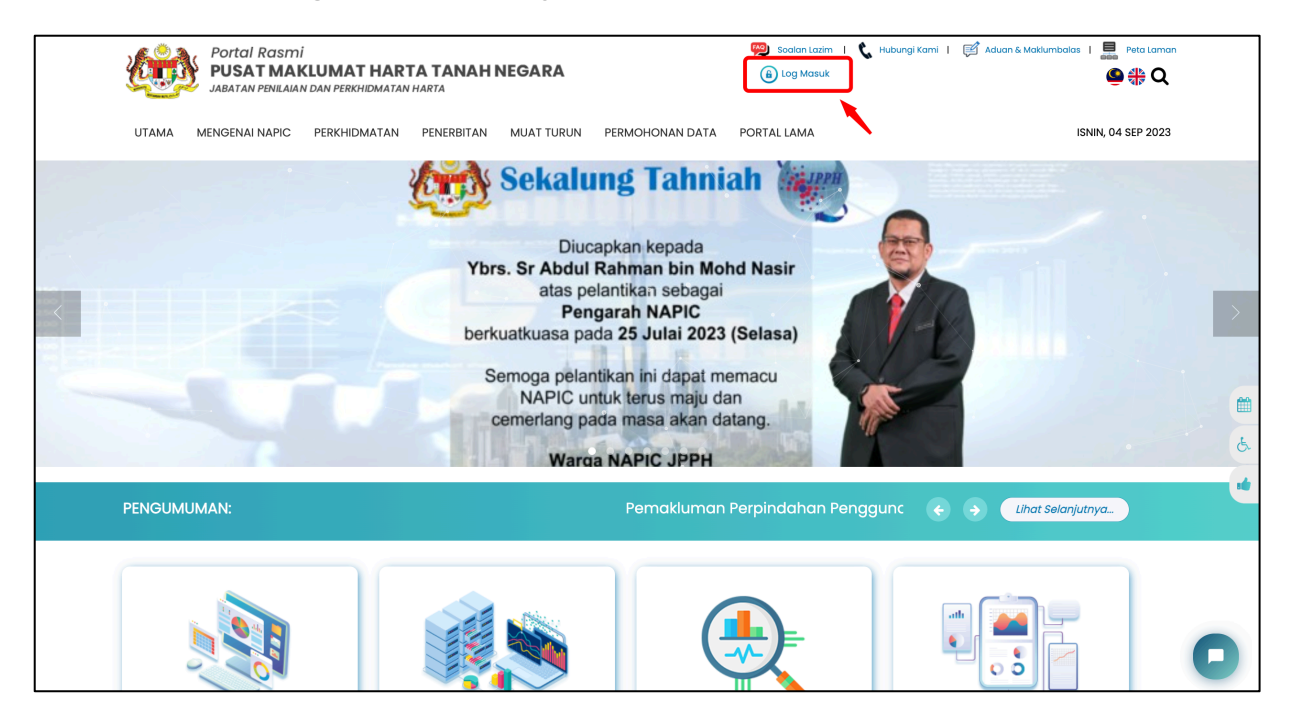

- 2. Paparan halaman Log Masuk SSO. Pengguna perlu log masuk sebagai **Admin** portal. Masukkan butiran seperti:
  - ID Pengguna (Username)
  - Kata Laluan

Klik butang 'Continue'

|                                        | PH             |
|----------------------------------------|----------------|
| Sign In                                |                |
| admin                                  |                |
| aunim                                  |                |
|                                        | 0              |
| Remember Me                            | Reset Password |
| Continue                               |                |
| Not a Member yet? <mark>Sign up</mark> |                |

3. Klik menu 'Pentadbiran' dan pilih 'Pengurusan Pengguna'

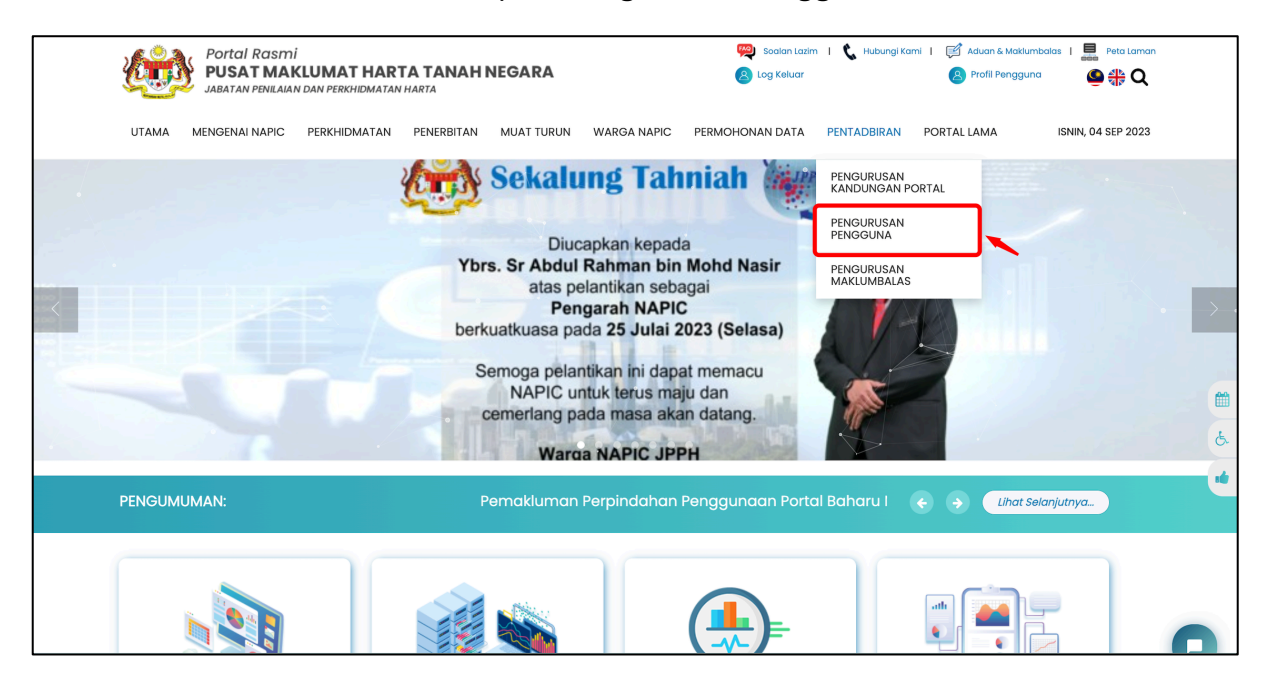

### 4. Klik menu 'Pengurusan Pengguna'

| Portal Rasmi<br>PUSAT MAKLUMAT H<br>JABATAN PENILAIAN DAN PERKHIDA | IARTA TANAH NEGARA           | 🥦 Soalan Lazim 🛛 🔇<br>🙁 Log Keluar | , Hubungi Kami   🧾 Aduan & Maklumbalas   🔜 Peta Laman<br>(a) Profil Pengguna (a) (b) (b) (b) (b) (b) (b) (b) (b) (b) (b |
|--------------------------------------------------------------------|------------------------------|------------------------------------|----------------------------------------------------------------------------------------------------|
| UTAMA MENGENAI NAPIC PERKHIDMA                                     | TAN PENERBITAN MUAT TURUN WA | RGA NAPIC PERMOHONAN DATA PENT     | ADBIRAN PORTAL LAMA ISNIN, 04 SEP 2023                                                                                  |
|                                                                    | Pengurusc                    | an Pengguna                        |                                                                                                    |
| Pentadbiran / Pengurusan Pengguna                                  |                              |                                    |                                                                                                    |
|                                                                    |                              |                                    |                                                                                                    |
| $(\overline{a})$                                                   | 5                            | <u>C</u>                           |                                                                                                    |
|                                                                    |                              |                                    |                                                                                                    |
| Pengurusan Pengguna                                                | Pengurusan Peranan           | Pengurusan Kumpulan                | Tetapan Pendaftaran                                                                                                    |
|                                                                    |                              |                                    |                                                                                                    |

5. Di tab Carian Pengguna, pilih pengguna dan klik '**Pinda pengguna**' pada butang 'Tindakan' untuk membuat pindaan / mengemaskini maklumat pengguna.

| UTAMA MENGENAI NAPIC                                                                                      | PERKHIDMATAN PENERBITAN M                                                                                                    | MUAT TURUN WARGA NAPIC                                                                                         | PERMOHONAN DATA P                            | PENTADBIRAN F                                                                                             | PORTAL LAMA                                                                                                    | ISNIN, 04 SEP 2023                                             |
|----------------------------------------------------------------------------------------------------|----------------------------------------------------------------------------------------------------|----------------------------------------------------------------------------------------------------|----------------------------------------------|----------------------------------------------------------------------------------------------------|----------------------------------------------------------------------------------------------------|----------------------------------------------------------------|
| Carian Pe                                                                                                 | engguna                                                                                                    |                                                                                                    |                                              |                                                                                                    |                                                                                                    |                                                                |
| Nama/Organisasi/Emel                                                                                      |                                                                                                    |                                                                                                    |                                              |                                                                                                    |                                                                                                    |                                                                |
| Kategori Pengguna                                                                                         | Sila Pilih                                                                                                    |                                                                                                    |                                              |                                                                                                    |                                                                                                    | \$                                                             |
|                                                                                                    | Cari Set Semula                                                                                                    |                                                                                                    |                                              |                                                                                                    |                                                                                                    |                                                                |
|                                                                                                    |                                                                                                    |                                                                                                    |                                              |                                                                                                    |                                                                                                    |                                                                |
| Show ventries                                                                                             |                                                                                                    |                                                                                                    |                                              |                                                                                                    |                                                                                                    |                                                                |
| Show entries                                                                                              | Emel                                                                                                    | 🕴 Nama Penuh                                                                                                   | Kate                                         | ogori                                                                                                    | Diaktifkan                                                                                                    | Tindakan                                                       |
| Show ventries<br>ID Pengguna 4<br>19perdana                                                               | t Emel enquiry@hamton.com.my                                                                                                    | Nama Penuh                                                                                                    | Kate                                         | igori<br>a Provider Admin                                                                                 | Diaktifkan                                                                                                    | Tindakan                                                       |
| Show ventries<br>ID Pengguna<br>19perdana<br>19perdanacheras                                              | Emel<br>enquiry@hamton.com.my<br>enquiry@hamton.com.my                                                                                  | Nama Penuh                                                                                                    | kate<br>Data<br>Data                         | ngori<br>a Provider Admin<br>a Provider Admin                                                             | Diaktifkan                                                                                                    | Tindakan                                                       |
| Show entries ID Pengguna I9perdana I9perdanacheras 3Gdevelopment                                          | Emel<br>enquiry@hamton.com.my<br>enquiry@hamton.com.my<br>dreamland168@gmail.com                                                        | Nama Penuh Penuh Pengurus                                                                                      | Kate<br>Data<br>Data<br>Data                 | gori<br>a Provider Admin<br>a Provider Admin<br>a Provider Admin                                          | Diaktifkan<br>C Pinda<br>P Tetap<br>C Hapus                                                                                                    | Tindakan<br>Tindakan<br>Tengguna<br>S                          |
| Show entries<br>ID Pengguna 4<br>19perdana<br>19perdanacheras<br>3Gdevelopment<br>8 CONLAY                | Emel<br>enquiry@hamton.com.my<br>enquiry@hamton.com.my<br>dreamland168@gmail.com<br>fy.chua@kskgroup.com                                | Nama Penuh     pengurus     CHUA FUH YIING                                                                     | Kate<br>Data<br>Data<br>Data<br>Data         | ngori<br>De Provider Admin<br>De Provider Admin<br>De Provider Admin<br>De Provider Admin                 | Diaktifkan<br>C C Pinda<br>F Tetap<br>C M Hapus                                                                                                    | Tindakan<br>Pengguna<br>Dan Peranan<br>S<br>Č T                |
| Show rentries<br>ID Pengguna<br>19perdana<br>19perdanacheras<br>3Gdevelopment<br>8 CONLAY<br>abadimajumas | Emel<br>enquiry@hamton.com.my<br>enquiry@hamton.com.my<br>dreamland168@gmail.com<br>fy.chua@kskgroup.com<br>napickotakinabalu@gmail.com | Nama Penuh       Image: Pengurus       Image: Pengurus       Image: CHUA FUH YIING       ABADI MAJUMAS SDN BHD | kate<br>Data<br>Data<br>Data<br>Data<br>Data | ngori<br>a Provider Admin<br>a Provider Admin<br>a Provider Admin<br>a Provider Admin<br>a Provider Admin | Dlaktifkan Image: Second state of the second state of the second state of t | Tindakan<br>©<br>a Pengguna<br>ban Peranan<br>s<br>©<br>©<br>© |

6. Masukkan maklumat yang ingin dipinda di halaman pinda pengguna.

Untuk mengemaskini Kata Laluan, klik butang 'Tukar Kata Laluan'

| Portal Rasmi<br>PUSAT MAKLUMAT HAR<br>JABATAN PENILAIAN DAN PERKHIDMATA | <b>TA TANAH NEGARA</b><br>N HARTA |             | 🥮 Soalan Lazim  | i   📞 Hubungi Ka | mi   🗭 Aduan & Maklumbo | ilas   📑 Peta Lami | an |
|-------------------------------------------------------------------------|-----------------------------------|-------------|-----------------|------------------|-------------------------|--------------------|----|
| UTAMA MENGENAI NAPIC PERKHIDMATAN                                       | PENERBITAN MUAT TURUN             | WARGA NAPIC | PERMOHONAN DATA | PENTADBIRAN      | PORTAL LAMA             | ISNIN, 04 SEP 2023 | 3  |
|                                                                         | Pinda                             | Peng        | Iguna           |                  |                         |                    |    |
| Pengurusan Pengguna / Pinda Pengguna / Pinda                            | i Pengguna                        |             |                 |                  |                         |                    |    |
| ID Pengguna                                                             | 19perdana                         |             |                 |                  |                         |                    |    |
| Emel*                                                                   | enquiry@hamton.com.my             |             |                 |                  |                         |                    |    |
|                                                                         | Tukar Kata Laluan                 |             |                 |                  |                         |                    |    |
|                                                                         | KUMPULAN                          |             |                 |                  |                         |                    |    |
| Kategori                                                                | Data Provider Admin               |             |                 |                  |                         |                    |    |
|                                                                         | INFO ASAS                         |             |                 |                  |                         |                    | 0  |
| Bahasa*                                                                 |                                   |             |                 |                  |                         |                    |    |

7. Di bahagian bawah halaman Pinda Pengguna, Klik Butang '**Simpan'** untuk menyimpan pindaan pengguna.

| UTAMA MENGENAI NAPIC P          | ERKHIDMATAN | PENERBITAN     | MUAT TURUN       | WARGA NAPIC | PERMOHONAN DATA         | PENTADBIRAN  | PORTAL LAMA     | ISNIN, 04 SEP 2023   |
|---------------------------------|-------------|----------------|------------------|-------------|-------------------------|--------------|-----------------|----------------------|
|                                 |             |                |                  |             |                         |              |                 |                      |
|                                 |             |                |                  |             |                         |              |                 |                      |
| Poskod*                         |             |                |                  |             |                         |              |                 |                      |
| Bandar*                         |             |                |                  |             |                         |              |                 |                      |
|                                 |             |                |                  |             |                         |              |                 |                      |
| Negeri*                         |             | Sila Pilih     |                  |             |                         |              |                 | \$                   |
| No. Telefon*                    |             | Masukkan nom   | bor telefon anda |             |                         |              |                 |                      |
| No Faks                         |             | Masukkan No. F | aks anda         |             |                         |              |                 |                      |
|                                 |             | Simpan         | Kembali          |             |                         |              |                 |                      |
|                                 |             |                |                  |             |                         |              |                 |                      |
| Penafian                        |             | Pautan Pa      | ntas             | Hubu        | ıngi Kami               |              | View larger map |                      |
| Keraiaan Malavsia dan Jabatan I | Penilaian   | Soalan Lazir   |                  | Pusat       | Jaklumat Harta Tanah Ne | aara (NAPIC) |                 | Valuation and Proper |

#### Profil Pengguna

1. Klik menu 'Log Masuk' di bahagian kanan atas portal.

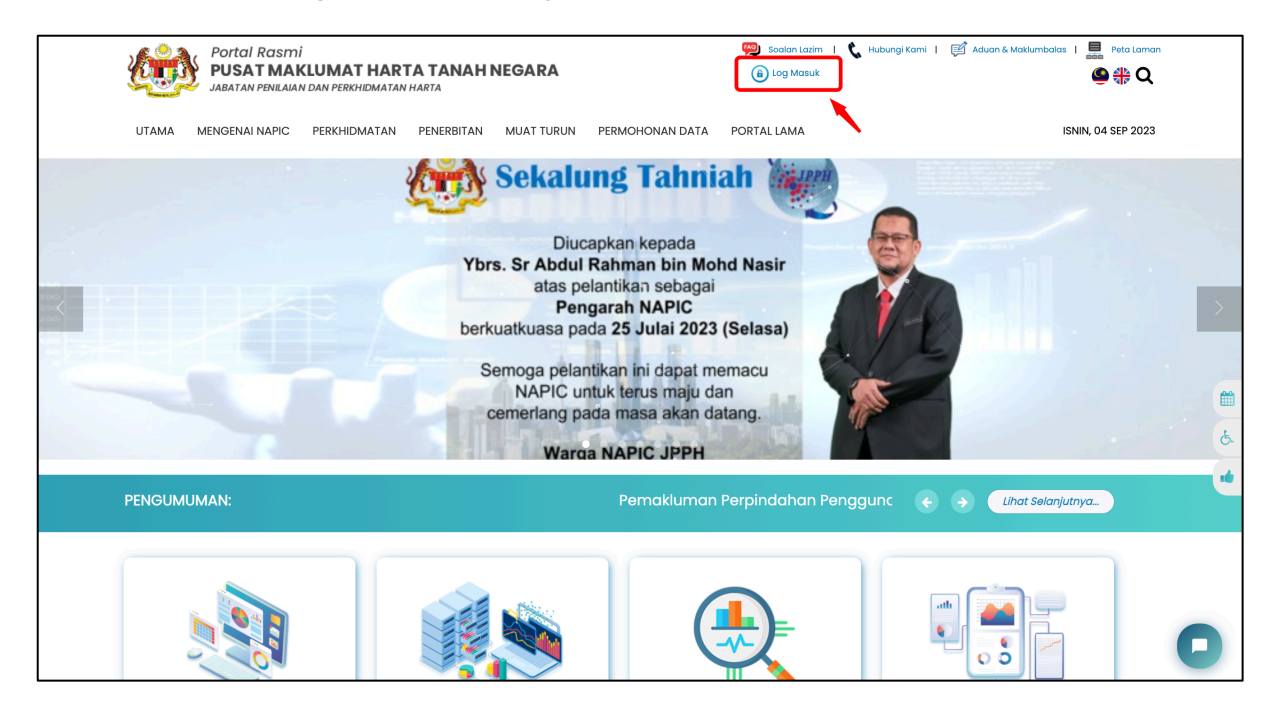

- 2. Paparan halaman Log Masuk SSO. Masukkan butiran seperti:
  - ID Pengguna (Username)
  - Kata Laluan

Klik butang 'Continue'

| aidantest_1                             |
|-----------------------------------------|
| ••••••••••••••••••••••••••••••••••••••• |
| Remember Me Reset Password              |
| Continue                                |
| Not a Member yet? <b>Sign up</b>        |

3. Di halaman utama portal, klik '**Profil Pengguna**' di bahagian atas kanan portal.

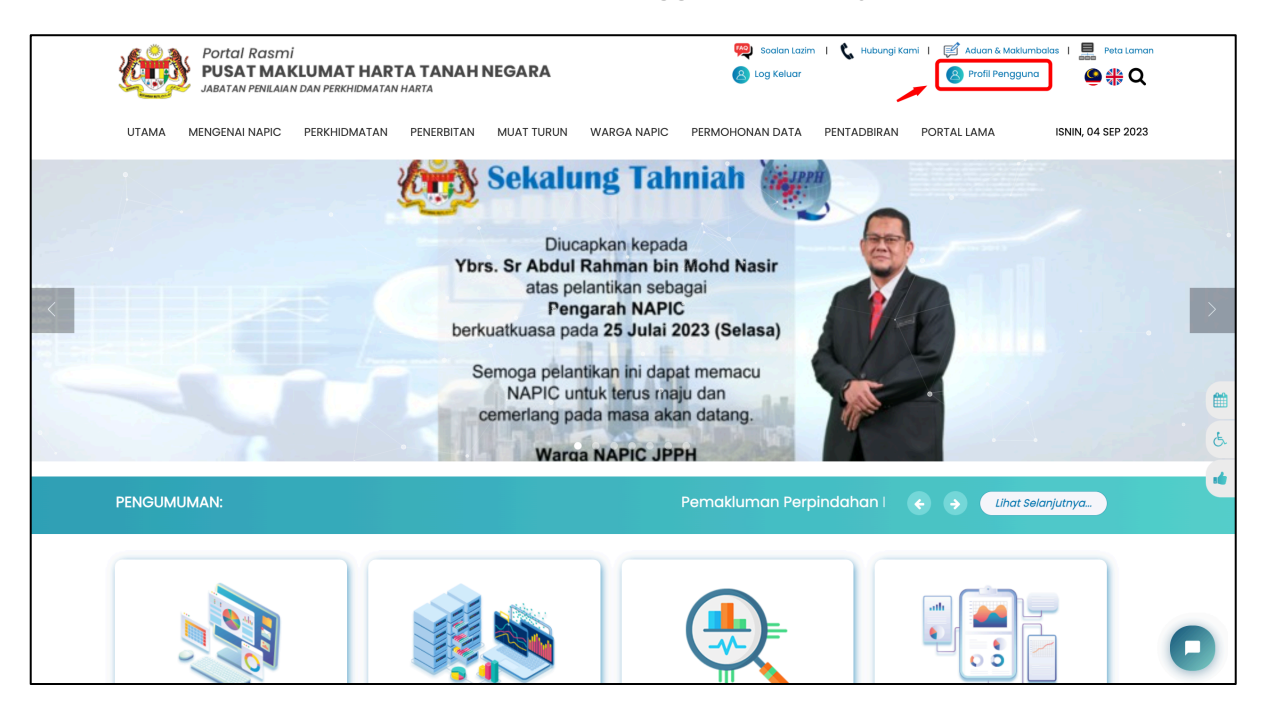

4. Pengguna boleh mengemaskini maklumat profil dengan klik pada tab 'Pinda Profil'

| Portal Rasmi<br>PUSAT MAKLUMAT HARTA TANAH NEGARA<br>JABATAN PBNILAJAN DAN PERKHIDMATAN HARTA | 🥮 Soalan Lazim I 📞 Hubungi Kami I 🛒 Aduan & Matikumbalas I 💻 Peta Lai<br>🔞 Log Keluar 🛛 🚷 Profil Pengguna 🖉 🛟 🕻 | man<br><b>Q</b> |
|-----------------------------------------------------------------------------------------------|----------------------------------------------------------------------------------------------------|-----------------|
| UTAMA MENGENAI NAPIC PERKHIDMATAN PENERBITAN MUAT TURUN WARGA NAPI                            | IC PERMOHONAN DATA PENTADBIRAN PORTAL LAMA ISNIN, 04 SEP 20                                                     | 23              |
| Profil Pene                                                                                   | gguna                                                                                                    |                 |
| Laman Utama / Profil Pengguna                                                                 |                                                                                                    |                 |
| PAPAR PROFIL PINDA PROFIL                                                                     |                                                                                                    |                 |
| ID Pengguna                                                                                   | AdminAidan                                                                                                    |                 |
| E-mel                                                                                         | aidan@aidan.my                                                                                                  |                 |
| Bahasa                                                                                        |                                                                                                    |                 |
| Kategori                                                                                      | Napic User                                                                                                    |                 |
| Nama Penuh                                                                                    |                                                                                                    |                 |
| No. Kad Pengenalan                                                                            |                                                                                                    |                 |
| Jawatan                                                                                       |                                                                                                    |                 |
| Alamat                                                                                        |                                                                                                    | C               |
| Bandar                                                                                        |                                                                                                    |                 |

5. Masukkan maklumat yang ingin dipinda di halaman pinda profil.

Untuk mengemaskini Alamat E-mel, klik butang 'Penukaran E-mel'

Untuk mengemaskini Kata Laluan, klik butang 'Penukaran Kata Laluan'

| ι   | UTAMA    | MENGENAI NAPIC       | PERKHIDMATAN | PENERBITAN   | MUAT TURUN    | WARGA NAPIC | PERMOHONAN DATA | PENTADBIRAN | PORTAL LAMA | ISNIN, 04 SEP 2 | 023 |
|-----|----------|----------------------|--------------|--------------|---------------|-------------|-----------------|-------------|-------------|-----------------|-----|
| Lai | man Utar | ma / Profil Pengguna | 1            |              |               |             |                 |             |             |                 |     |
|     |          | PAPAR PROFIL         |              | PINDA PROFIL |               |             |                 |             |             |                 |     |
|     | ID Pe    | engguna              |              | AdminAidan   |               |             |                 |             |             |                 |     |
|     | E-m      | el*                  |              | aidan@aidan  | my            |             |                 |             |             |                 |     |
|     |          |                      |              | 🛛 Penukarai  | n E-mel       |             |                 |             |             |                 |     |
|     | Kata     | ı Laluan*            |              | 🍳 Penukarai  | n Kata Laluan |             |                 |             |             |                 |     |
|     | Baha     | asa*                 |              | Sila Pilih   |               |             |                 |             |             | \$              |     |
|     | Kate     | gori                 |              | Napic User   |               |             |                 |             |             |                 |     |
|     | Nam      | na Penuh*            |              | Masukkan na  | na penuh anda |             |                 |             |             |                 | 0   |
|     | No.K     | (ad Rongonglant      |              |              |               |             |                 |             |             |                 | ^   |

6. Di bahagian bawah halaman Pinda Profil, Klik Butang **Simpan** untuk menyimpan pindaan profil.

| UTAMA MENGENAI NAPIC PERKHIDMAT                                                                                                    | AN PENERBITAN MUAT TURUN N                                                                                                    | WARGA NAPIC PERMOHONAN DATA                                                                                                    | PENTADBIRAN PORTAL LAMA                   | ISNIN, 04 SEP 2023                                                                        |
|----------------------------------------------------------------------------------------------------|----------------------------------------------------------------------------------------------------|----------------------------------------------------------------------------------------------------|-------------------------------------------|-------------------------------------------------------------------------------------------|
|                                                                                                    |                                                                                                    |                                                                                                    |                                           |                                                                                           |
| Negeri*                                                                                                    | Sila Pilih                                                                                                    |                                                                                                    |                                           | \$                                                                                        |
| No. Telefon*                                                                                                    | Masukkan nombor telefon anda                                                                                                    |                                                                                                    |                                           |                                                                                           |
| No Faks                                                                                                    | Masukkan No. Faks anda                                                                                                    |                                                                                                    |                                           |                                                                                           |
|                                                                                                    | Hantar Batal                                                                                                    |                                                                                                    |                                           |                                                                                           |
| Penafian                                                                                                    | Pautan Pantas                                                                                                    | Hubungi Kami                                                                                                    | View larger map                           | D Costo                                                                                   |
| Kerajaan Malaysia dan Jabatan Peniliaian<br>dan Perkhidmatan Harta tidak<br>bertanggungjawab terhadap sebarang<br>kehilangan atau kerugian yang dialami<br>kerana menggunakan mana-mana<br>maklumat yang diperolehi dari laman web<br>ini. | <ul> <li>Soalan Lazim</li> <li>Dasar Keselamatan</li> <li>Dasar Privasi</li> <li>Peta Laman</li> <li>Aduan &amp; Maklum Balas</li> </ul> | Pusat Maklumat Harta Tanah Neg<br>Aras 7, Perbendaharaan 2,<br>No.7, Persiaran Perdana, Presint 2,<br>62592 Putrajaya, Malaysia<br>Tei: 03-8886 9000<br>Faks: 03-8886 9007 / 03-8886 90 | 49 Kemaskini Terakhir.<br>Jumlah Pelawat: | Valuation and Proper<br>Services Department<br>memod Use Report a map error<br>04/09/2023 |